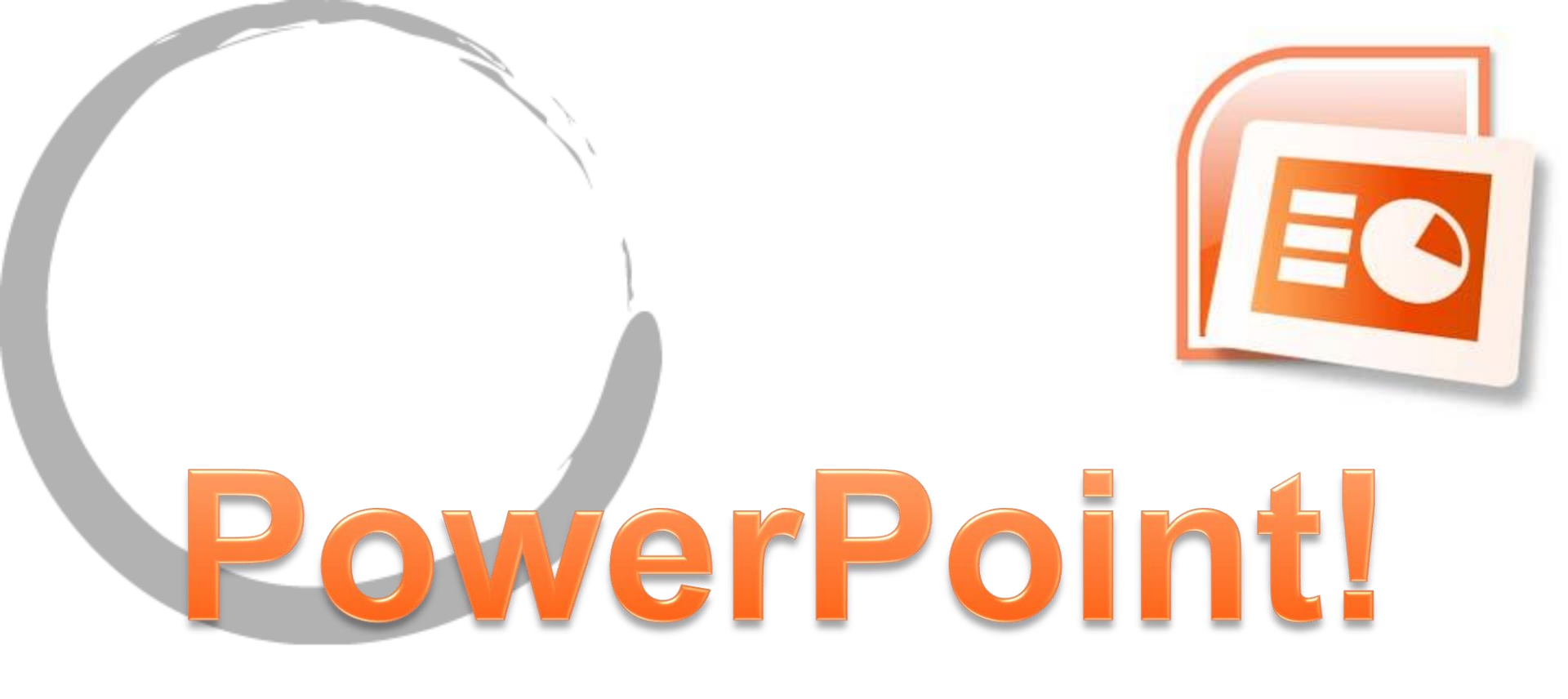

#### WHAT IS IT?

• A powerful program to make presentations ③

#### Let's do this!

Start > All Programs > Microsoft Office > Microsoft Office PowerPoint 2007

#### adding a slide

10

| 👝 🚽 🤊 - 🖉 💆 🗋 🗦 =                                                                           | Presentation1 - Microsoft PowerPoint                                                                                                    |              |
|---------------------------------------------------------------------------------------------|----------------------------------------------------------------------------------------------------|--------------|
| Home Insert Design Animations<br>Cut Layout +<br>Paste Format Painter<br>Clibboard G Slides | Slide Show       Review       View       Acrobat         * 28 * A* * *       Image: Shape Shape Fill *       Align Text *         * 1 1 abe \$ 4X * Aa* Aa*       Image: Shape Shape S | Click on the |
| Slides Outline ×                                                                            |                                                                                                    | first slide  |
| -                                                                                           |                                                                                                    | and press    |
|                                                                                             |                                                                                                    | "Enter" to   |
|                                                                                             |                                                                                                    |              |
|                                                                                             |                                                                                                    | tasiiy auu a |
|                                                                                             | Click to add title                                                                                                    | slide        |
|                                                                                             | Click to add subtitle                                                                                                    |              |
|                                                                                             |                                                                                                    |              |
|                                                                                             |                                                                                                    |              |
|                                                                                             |                                                                                                    |              |
| Click to add r                                                                              | notes                                                                                                    |              |
| lide 1 of 1 "Office Theme"                                                                  |                                                                                                    | -+ M         |

#### go to "insert" > "shapes"

| Home Insert Design Animations Slide Show               | Review View Acrobat                                         |          |
|--------------------------------------------------------|-------------------------------------------------------------|----------|
| Picture Clip Photo Shapes SmartArt Chart Hyperlink Act | on Text Header WordArt Date Slide Symbol Object Movie Sound |          |
| Illustr Recently Used Shapes                           | Text Media Clips                                            |          |
|                                                        | 6                                                           | _        |
| تو ۲/۲۲ کی۔<br>Lines                                   |                                                             |          |
| <u>\</u> \\                                            | 42                                                          |          |
| Rectangles                                             |                                                             |          |
| Basic Shapes                                           |                                                             |          |
|                                                        |                                                             |          |
|                                                        |                                                             |          |
|                                                        |                                                             |          |
| Block Arrows                                           |                                                             |          |
|                                                        |                                                             |          |
|                                                        |                                                             |          |
| Equation Shapes                                        |                                                             |          |
| $+ - \times + = $                                      | Lick to add title                                           |          |
| Flowchart                                              |                                                             |          |
|                                                        | Ď                                                           |          |
| 2800                                                   |                                                             |          |
| Stars and Banners<br>法会会会会合命命意義の                       |                                                             | }        |
| red IIN                                                | Click to add subtitle                                       |          |
|                                                        |                                                             |          |
| 、                                                      |                                                             |          |
| Action Buttons                                         |                                                             |          |
|                                                        |                                                             |          |
|                                                        |                                                             |          |
|                                                        |                                                             |          |
|                                                        |                                                             |          |
|                                                        |                                                             |          |
|                                                        |                                                             |          |
|                                                        |                                                             |          |
|                                                        |                                                             |          |
| Click to add notes                                     |                                                             |          |
|                                                        |                                                             |          |
| f 1 "Office Theme" 🥳                                   | □ □ □ □ 10                                                  | 4% 🕞 💎 🕀 |

#### try playing around with the drawing tools

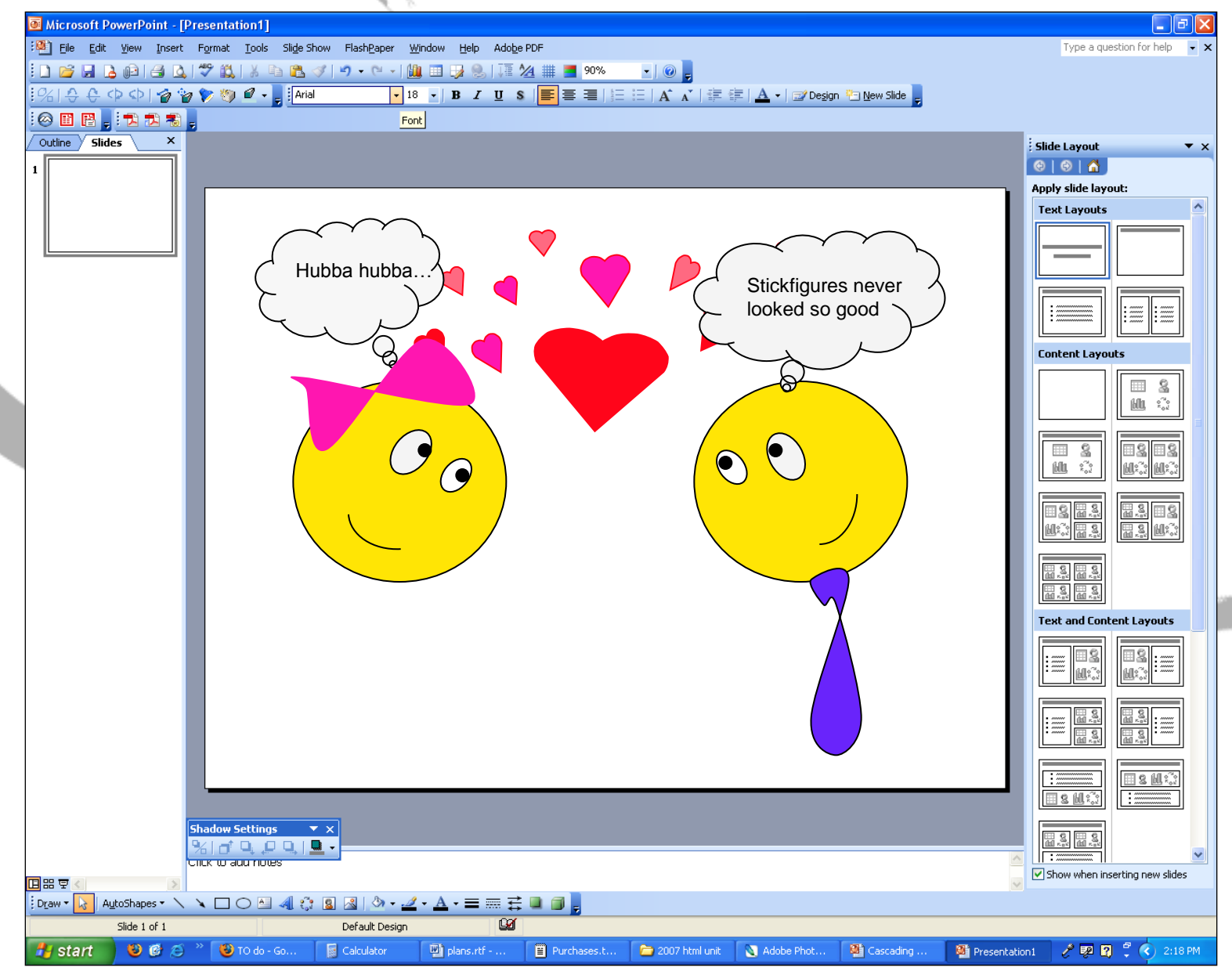

#### view options

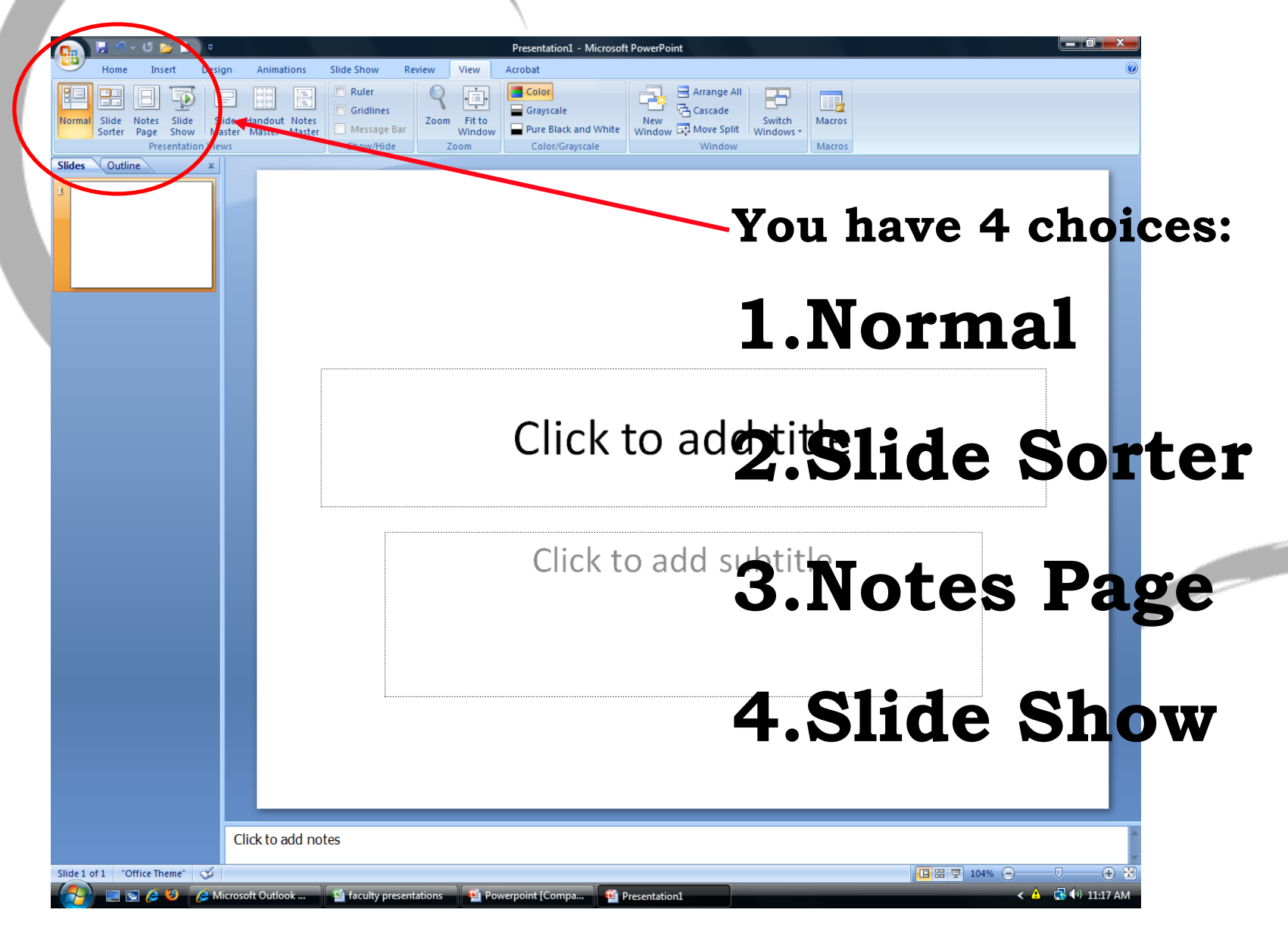

#### what about the background?

- Right-click on the background of a slide. Select "Format background."
- Try out some different backgrounds.
- You can also go to the "Design" toolbar and select a pre-made color scheme. Snazzy!

#### Adding and Formatting Text

• Go to the Insert tab at the top of the window, and click insert text book.

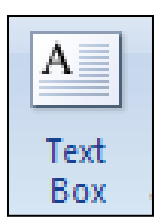

Click and drag a rectangle where you want your box to be.

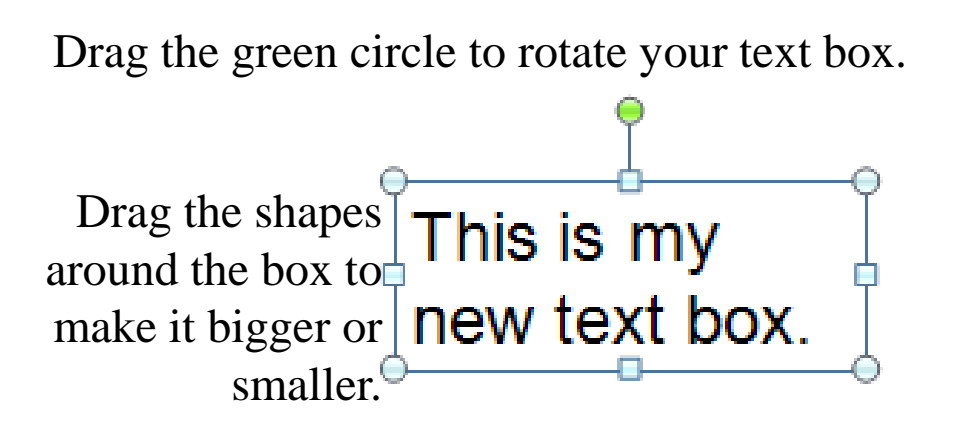

| Arial (Bo 👻 | 32 | · A | A 🖇 | » - 🗆 | - 🛷 |
|-------------|----|-----|-----|-------|-----|
| B I         | ≣  | ≡ A | - 4 |       | Ξ•  |

Use this box to format the font, color, and background color.

## WordArt!

 Click on a text box, then go to "Format," under "Drawing Tools," and play with the effects and the position of the text box relative to the other layers.

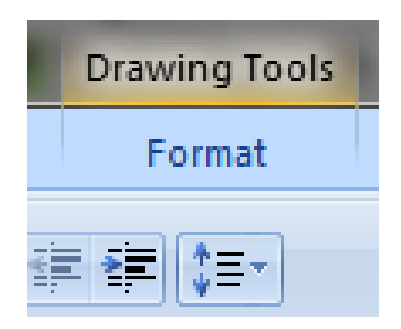

#### Can I Add Pictures?

- Insert > Picture
- Choose a photo and press "Insert"
- You can also add pictures from the Clipart file (Insert > Clipart)

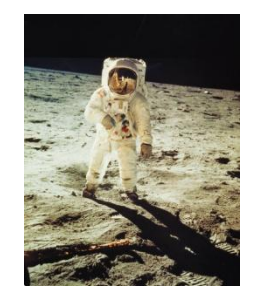

#### pictures, continued...

- You can use PowerPoint as a photo editor
- Double-click on your picture
- This brings up the picture editing toolbar. Give it a shot!

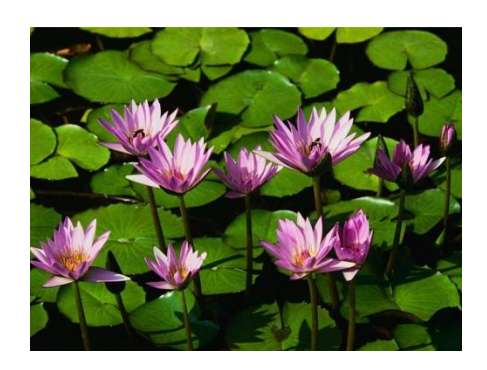

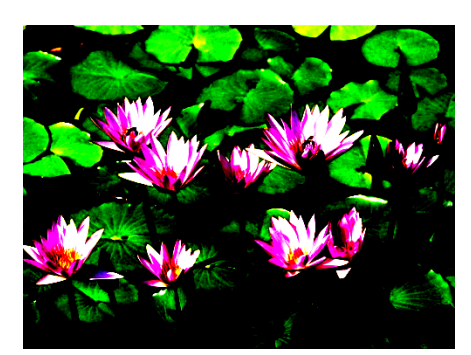

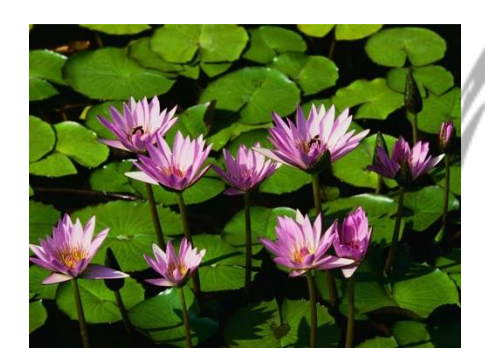

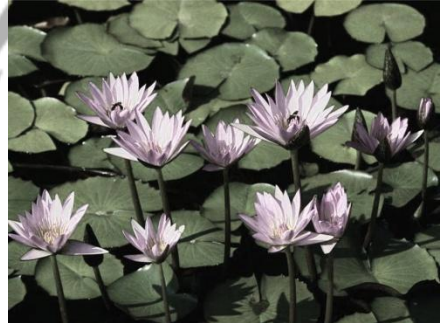

• If you use a picture as a background, you might want to "wash it out" by adjusting its brightness Google Images (images.google.com) is a great place to look for "stock images" (images available to everyone)

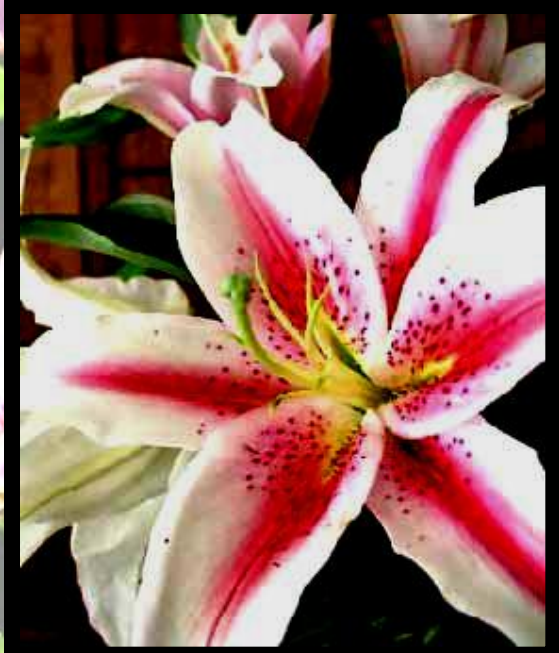

#### pictures, continued...

- Normally, when you save PowerPoint presentations, they will save as a PowerPoint document, or .ppt
- You can also save them as .jpg or .gif, which are the most common photo file types--that way, your computer will treat each slide like a photo

#### Flow Charts

On the Insert tab, in the Illustrations group, click SmartArt. In the Choose a SmartArt Graphic gallery, click Process. You can enter text into the text boxes that will appear.

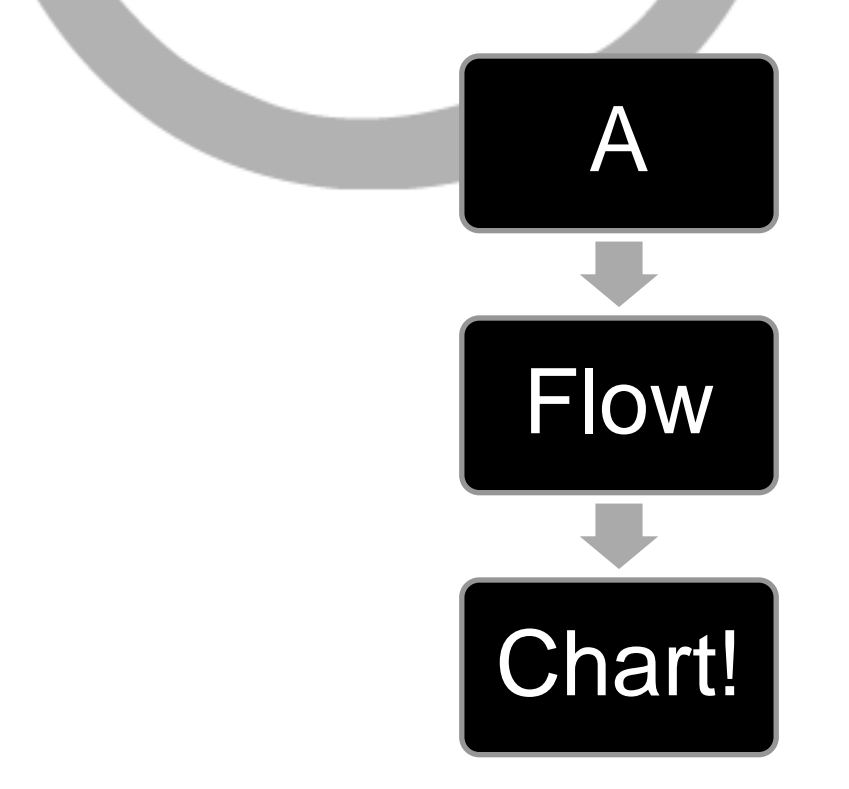

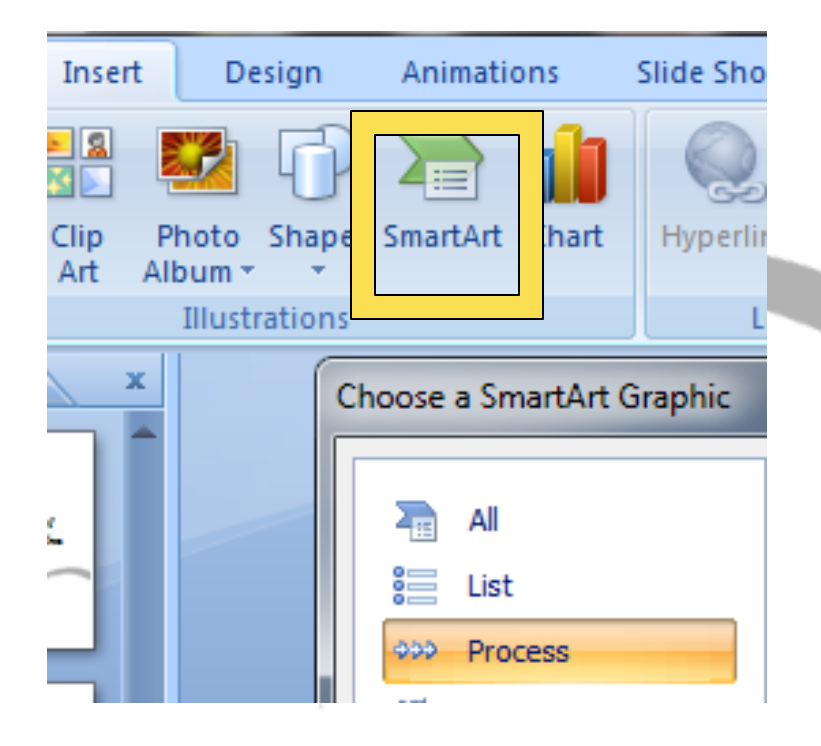

#### what about animation?

- As you may have noticed, you have an "Animations" toolbar
- You can choose different animation techniques to transition from one slide to the next!

### Questions?

#### powerpoint tips

- Keep it simple
- Don't overdo the animation--it can be annoying
- Unified presentations look better

Don't write down every little thing that you plan on saying because nobody wants to read an entire paragraph of notes on what you are just going to say anyways

• Pictures are good ©!

# YOUR MISSION, should you choose to accept. . .

#### WHO ARE YOU??

- Create a PowerPoint presentation about yourself
- It must:

o Use at least one clipart

o Have a background and formatted text and/or WordArt

o Use several pictures

o Contain no less than 8 slides

o Include animation!

#### Slide ideas

- Basics
  - Your name, age, where you were born, etc.
- Family tree
- Hobbies
- Places you'd like to visit
- Favorites
  - Books, TV shows, music, food, classes, etc.
- How-to
  - Flow chart teaching us something you know
- Dreams and Goals
  - Where do you want to be in 5 years? 10? 25?
- Fun facts about you
  - Example: Sarah loves Lady Gaga.

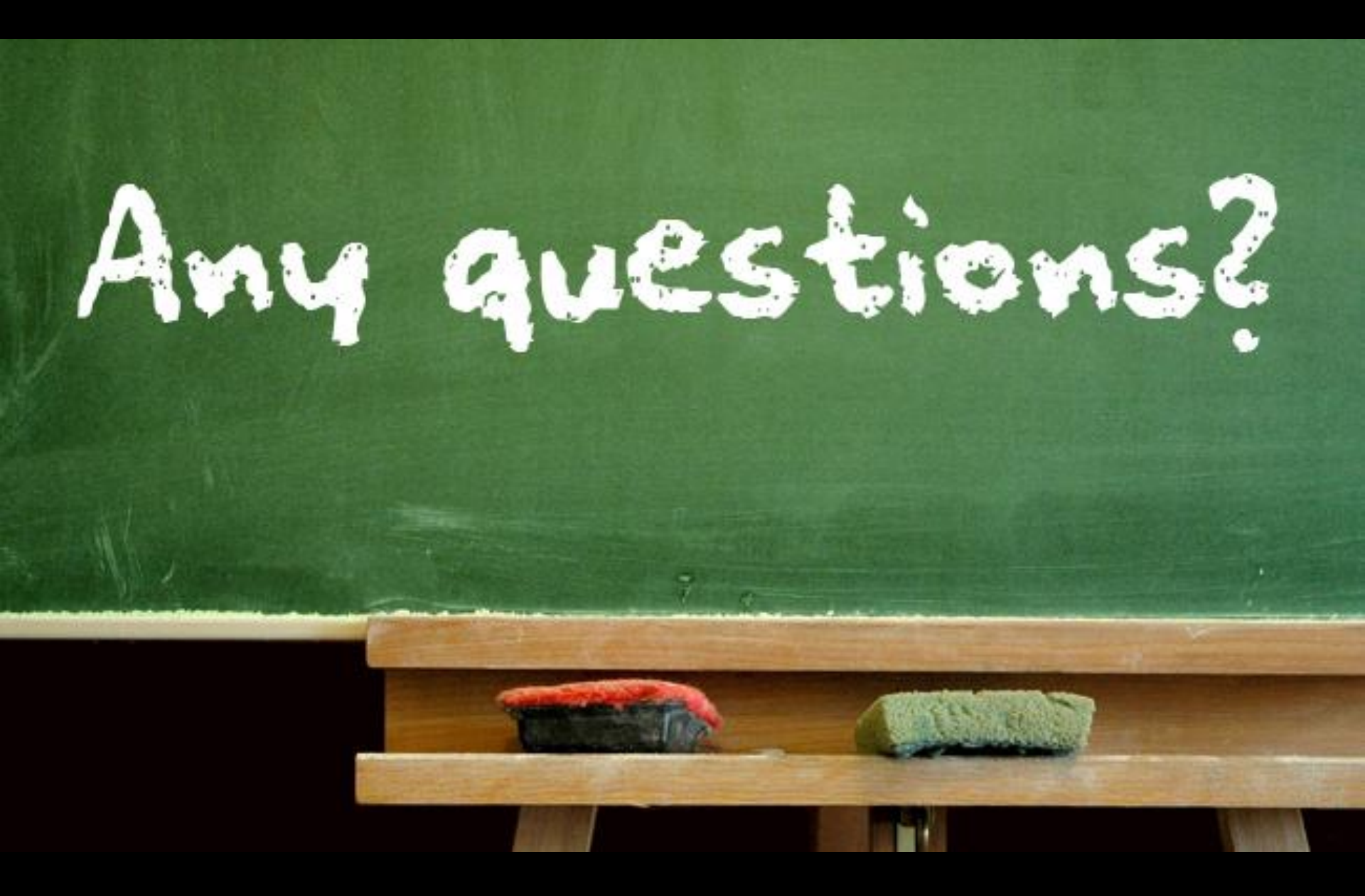